# Comment faire pour prendre son rendez-vous avec un agent des Finances publiques à la maison de Culture de Pouilley les Vignes ?

## 1 - Dans la recherche internet aller sur le site impots.gouv.fr

2 - Depuis la page d'accueil du site descendre jusqu'au bas de la page et cliquer le bloc noir CONTACT sur le bouton "Accéder"

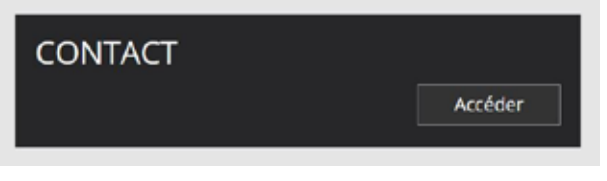

3 - Dans la page suivante sélectionner le bloc particulier

| 1 | Vous êtes : |               |
|---|-------------|---------------|
|   | Particulier | Professionnel |
|   |             |               |

4 - Dessous apparaissent des blocs blancs. Sélectionner le bloc "Votre dossier fiscal"

| 2 Votre demande c                                 | oncerne :                             |                                         |                                              |
|---------------------------------------------------|---------------------------------------|-----------------------------------------|----------------------------------------------|
| Le prélèvement à la source                        | L'accès à votre espace<br>particulier | Une question fiscale d'ordre<br>général | Votre dossier Fiscal (domicile<br>en France) |
| Votre dossier fiscal (domicile<br>hors de France) | Votre amende                          | Votre forfait de post-<br>stationnement |                                              |

5 - Dans les blocs suivants, sélectionner le bloc "Le calcul de vos impots"

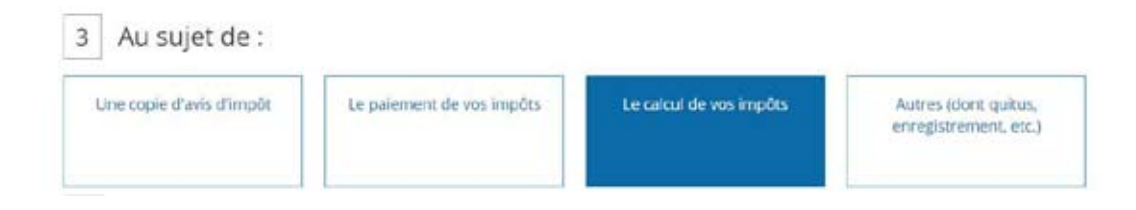

#### 6 - Ensuite, sélectionner le bloc "Votre impôts sur le revenu"

| 4 Plus précisément                                |                                                            |                     |                                           |
|---------------------------------------------------|------------------------------------------------------------|---------------------|-------------------------------------------|
| Votre impôt sur le<br>revenu/prélévements sociaux | Votre taxe<br>d'habitation/contribution à<br>l'audiovisuel | Votre taxe foncière | Votre impôt sur la fortune<br>immobilière |

7 - Se développe alors un questionnaire où il est demandé de noter au moins l'adresse et le code postal, ensuite cliquer sur "RECHERCHER VOTRE SERVICE"

| Pour trouver le service compétent pour votre question, saisissez votre adresse (les champs signalés par un astérisque<br>sont obligatoires) |
|----------------------------------------------------------------------------------------------------|
| * Numéro et rue :                                                                                                    |
| 1 rue de gray                                                                                                    |
| Complément d'adresse :                                                                                                    |
| /ille :                                                                                                    |
| * Code postal :                                                                                                    |
| 25115                                                                                                    |
| 25115                                                                                                    |
| RECHERCHER VOTRE SERVICE                                                                                                    |

8 - Dans le bloc suivant, sélectionner "PRENDRE RENDEZ-VOUS"

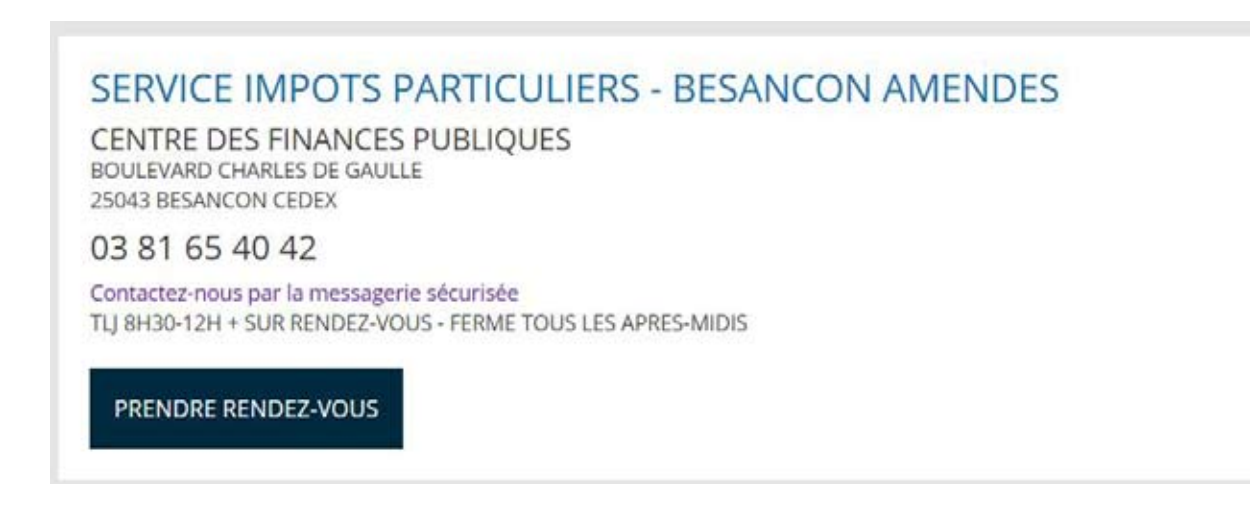

9 - Dans la nouvelle page, sélectionner "Déclaration et calcul de l'impôt sur le revenu"

1 Vous souhaitez prendre rendez-vous pour le motif :

| Véclaration et calcul de l'impôt sur le<br>revenu                                                         | Conséquences d'un changement de<br>situation familiale (naissance,<br>mariage, PACS, divorce, séparation,<br>décès) | Problème de paiement d'un impôt<br>(IR, TH, TF) |
|----------------------------------------------------------------------------------------------------|----------------------------------------------------------------------------------------------------|-------------------------------------------------|
| Calcul de la taxe d'habitation,<br>contribution à l'audiovisuel public,<br>taxe sur les logements vacants | Création de votre espace Particulier /<br>Aide aux démarches en ligne                                               | Prélèvement à la source                         |
| Autre demande concernant la<br>fiscalité (Particulier)                                                    |                                                                                                    |                                                 |

## 10 - Ensuite, sélectionner "Autre demande sur l'impôt ..."

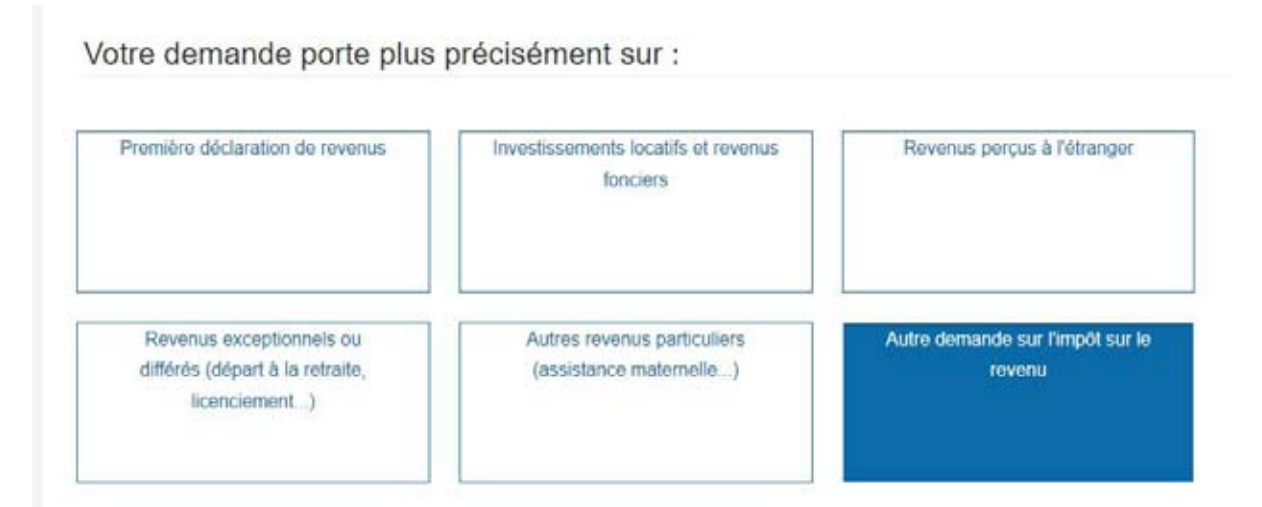

#### 11 - Puis, sélectionner "au guichet"

Pour un rendez-vous « au téléphone », vous serez rappelé au numéro et au créneau horaire que vous indiquerez à la page suivante.

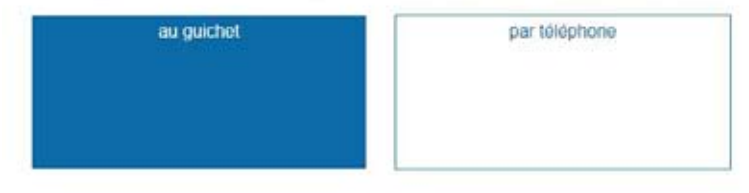

# 12- Ensuite, sélectionner "la PERMANENCE POUILLEY LES VIGNES"

3 Vous choisissez le lieu de votre rendez-vous :

Choisissez le lieu de rendez vous qui vous convient le mieux. Vous serez reçu(e) par un agent des Finances Publiques.

| FRANCE SERVICES EFS SAINT                                                                              | PERMANENCE ACCUEIL FISCAL                                       | PERMANENCE POUILLEY LES                                                                   |
|----------------------------------------------------------------------------------------------------|-----------------------------------------------------------------|-------------------------------------------------------------------------------------------|
| VIT                                                                                                    | D'ORNANS                                                        | VIGNES                                                                                    |
| 3 PL DE LA MAIRIE 25410 SAINT                                                                          | 7 RUE EDOUARD BASTIDE 25290                                     | 1 RUE DE GRAY 25115 POUILLEY                                                              |
| VIT                                                                                                    | ORNANS                                                          | LES VIGNES                                                                                |
| FRANCE SERVICES MFS                                                                                    | FRANCE SERVICES MFS LES                                         | FRANCE SERVICES BESANCON                                                                  |
| VALDAHON                                                                                               | PREMIERS SAPINS                                                 | PLANOISE                                                                                  |
| 5 PL DU GENERAL DE GAULLE                                                                              | 8 RUE DE LA SCIERIE 25580 LES                                   | RUE PABLO PICASSO 25000                                                                   |
| 25800 VALDAHON                                                                                         | PREMIERS SAPINS                                                 | BESANCON                                                                                  |
| SERVICE DES IMPOTS DES<br>PARTICULIERS BESANCON<br>BOULEVARD CHARLES DE<br>GAULLE 25043 BESANCON CEDEX | FRANCE SERVICES MSAP<br>AMANCEY<br>13 RUE DU FOUR 25330 AMANCEY | FRANCE SERVICES MSAP BAUME<br>LES DAMES<br>3 PL DE LA REPUBLIQUE 25110<br>BAUME LES DAMES |

13- Ensuite, sélectionner "Rechercher un créneau disponible"

Rechercher un créneau disponible

14- Puis, sélectionner une date parmi celles surlignées.

Votre date et heure de rendez-vous :

Afficher version accessible

# Veuillez sélectionner une date

| Précédent |    |    | Avril ~ 2021 |    |    | Suivant |
|-----------|----|----|--------------|----|----|---------|
| L         | М  | М  | J            | V  | S  | D       |
|           |    |    | 1            | 2  | 3  | 4       |
| 5         |    | 7  | 8            | 9  | 10 | - 11    |
| 12        | 13 | 14 | 15           | 16 | 17 | 18      |
| 19        | 20 | 21 | 22           | 23 | 24 | 25      |

#### 15- Enfin, choisir l'heure et remplir tout le formulaire

| 14:00 14:20 14:4                                               | 40 15:00                  | 15:20                                                           |  |  |
|----------------------------------------------------------------|---------------------------|-----------------------------------------------------------------|--|--|
| 15:40                                                          |                           |                                                                 |  |  |
| /                                                              |                           |                                                                 |  |  |
| os coordonnees personnelle                                     | 35 :                      |                                                                 |  |  |
| Les champs incliqués par un * sont obligate                    | oires.                    |                                                                 |  |  |
| <ul> <li>Saisir votre courriel vous permettra de re</li> </ul> | cevoir une confirmation e | t un rappel de votre RDV.                                       |  |  |
| ivilité : *                                                    |                           | Date de naissance : (JJ/MM/YYYY)                                |  |  |
| Monsieur 🔿 Madame                                              |                           | JJ/MM/YYYY                                                      |  |  |
| om d'usage : *                                                 |                           | Téléphones : **                                                 |  |  |
|                                                                |                           | Téléphone 1                                                     |  |  |
| om de naissance ;                                              |                           |                                                                 |  |  |
|                                                                |                           | Téléphone 2                                                     |  |  |
| rénom(s):*                                                     |                           | Créneau souhaité pour un éventuel rappel par l'administration : |  |  |
|                                                                |                           | 🗋 Matin 📄 Aprés-midi                                            |  |  |
|                                                                |                           | Courriel : ***                                                  |  |  |
| uméro fiscal :                                                 |                           |                                                                 |  |  |
| uméro fiscal :                                                 |                           |                                                                 |  |  |

16- Et surtout cliquer sur ce bouton

Confirmer et terminer

Une fois tous cela terminé, il suffit d'attendre l'appel téléphonique d'un agent qui prendra rendez-vous avec vous.

Nous vous conseillons de créer votre compte sur impôt.gouv.fr. Ceci pour faciliter vos connections vers diverses administrations via "france connect"